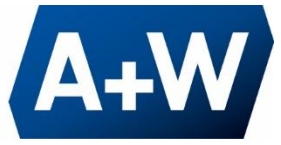

# DataWedge Configurations

There are two ways to configure DataWedge settings.

# **1.** Configuring settings from A+W Smart Companion App

The A+W Smart Companion automatically takes over this configuration after installation and the first start. If there are any problems, please refer to 2. "Manually configure DataWedge" to find out how to perform the configuration manually.

#### 1.1. Open A+W Smart Companion app and go to Settings

#### 1.2. Navigate to Help

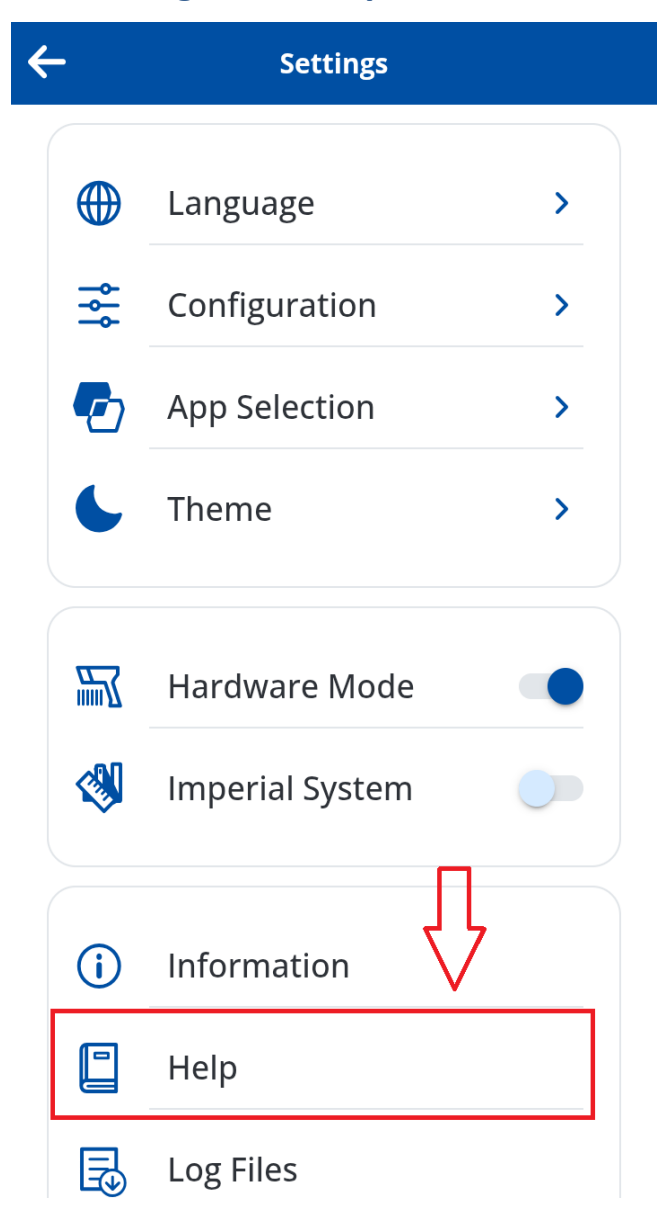

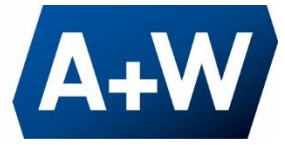

### 1.3. Click on Reset DataWedge Profile

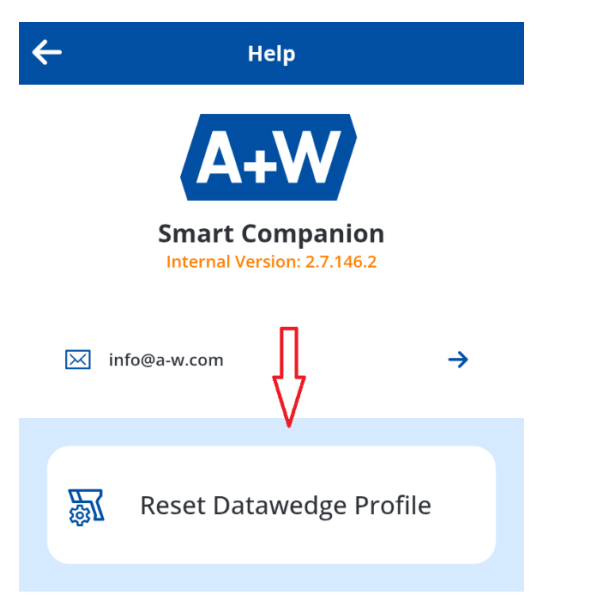

1.4. By clicking **Reset DataWedge Profile**, a popup opens, click on the **Confirm** button.

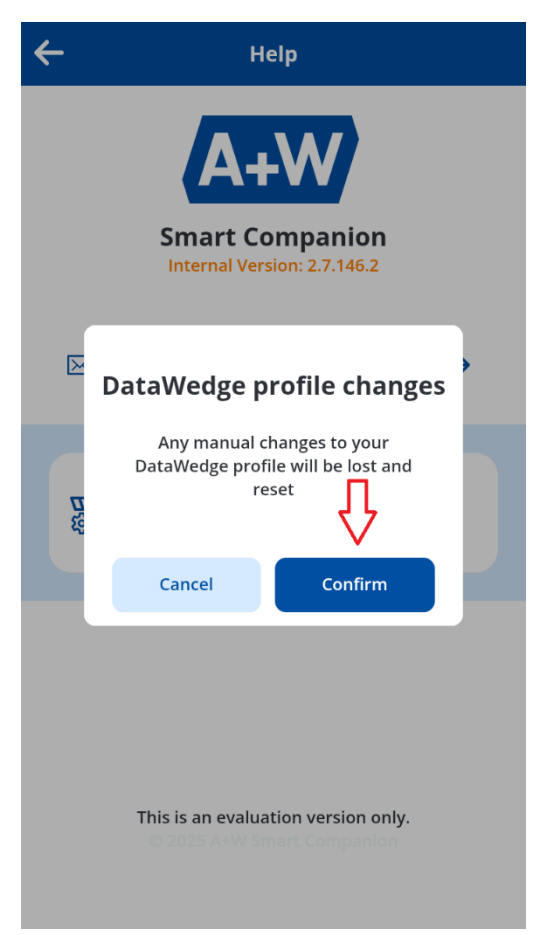

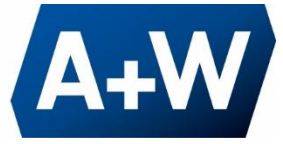

### 1.5. After clicking Confirm Button, Success message displayed.

It will create another profile named SMC in DataWedge and A+W Smart Companion is then pointing to that profile. Any further manual configurations need to be further entertained in the SMC profile.

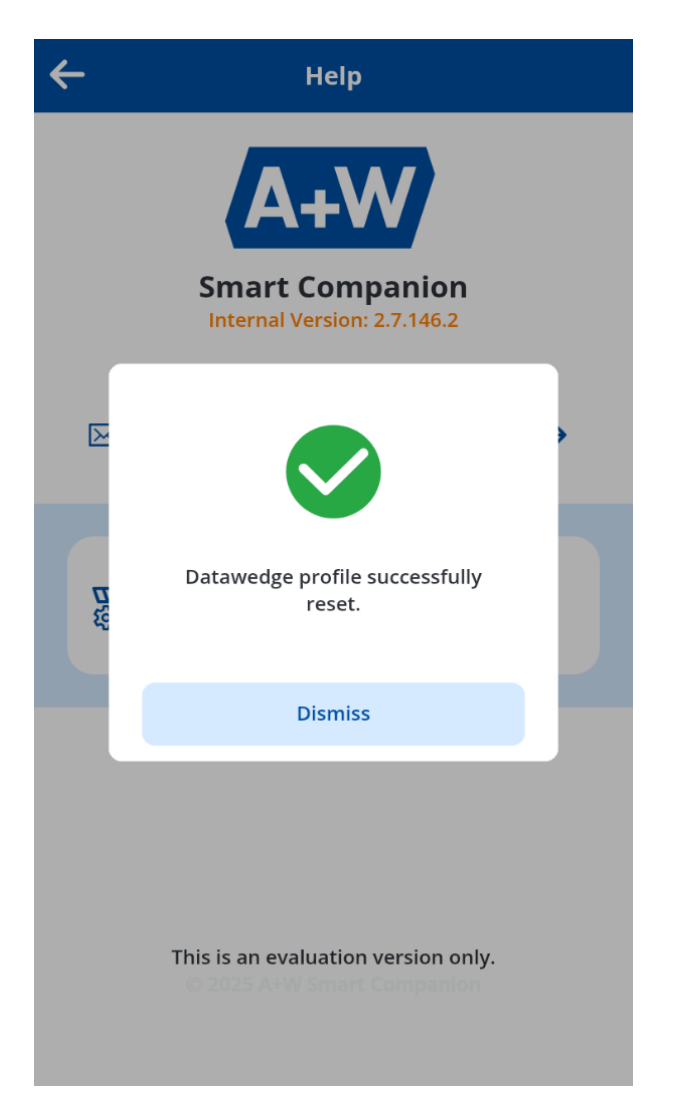

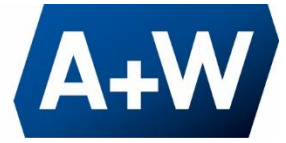

# 2. Configuring settings in DataWedge manually

#### Go to Profile0

| DataWedge          | Profiles : |
|--------------------|------------|
| Profile0 (default) |            |
| Launcher           |            |
| DWDemo             |            |
| SMC                |            |
|                    |            |
|                    |            |

# 2.1. Disable the Keystroke Output

| Profile: Profile0 (default)                                             |  |
|-------------------------------------------------------------------------|--|
| Enable/disable Data capture waiting tone                                |  |
| Validation window<br>Enable/disable validation window                   |  |
| Offline speech recognition<br>Enable/disable offline speect recognition |  |
| Keystroke output                                                        |  |
| Enabled<br>Enable/disable keystroke output                              |  |
| Action key character<br>None                                            |  |
| Key event options<br>Configure the key event settings                   |  |
| Inter character delay<br>10 ms                                          |  |

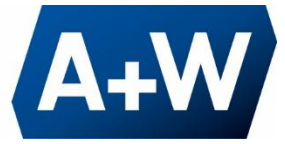

## 2.2. Enable the Intent Output

| Profile: Profile0 (default)                                                |  |
|----------------------------------------------------------------------------|--|
|                                                                            |  |
| Basic data formatting<br>Apply simple formatting for Keystroke output      |  |
| Intent output                                                              |  |
| Enabled Enable/disable output via intent                                   |  |
| Intent action<br>com.zebra.ionic.capacitor.ACTION                          |  |
| Intent category<br>Specify the intent category name                        |  |
| Intent delivery<br>Broadcast intent                                        |  |
| Component Information<br>Specify component info for secure intent delivery |  |

#### 2.3. Intent Output > Intent Action

Under Intent output select Intent action and paste: com.zebra.ionic.capacitor.ACTION

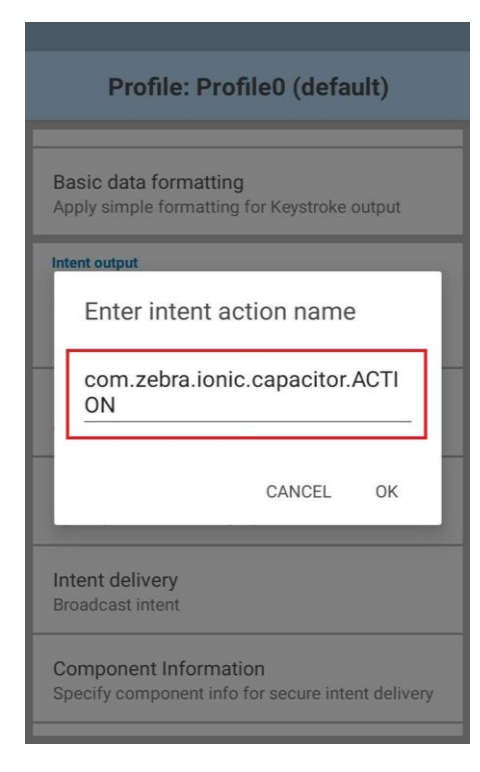

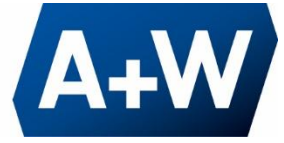

# 2.4. Intent Output > Intent delivery > choose Broadcast intent

| Profile: Profile0 (default)                              |   |  |
|----------------------------------------------------------|---|--|
| Intent output                                            | Į |  |
| Choose mechanism                                         | I |  |
| Send via startActivity                                   | I |  |
| <ul> <li>Send via startService</li> </ul>                | ł |  |
| O Send via<br>startForegroundService                     | I |  |
| Broadcast intent                                         | I |  |
| CANCEL                                                   | ł |  |
| Specify component info for secure intent delivery        |   |  |
| Receiver foreground flag<br>Set flag in broadcast intent |   |  |